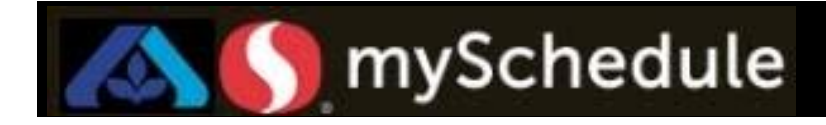

# **Review Workload Allocation (Job Aid 13)**

### Overview

Store Directors/Schedule Writers may view workload allocation and can request changes for unique store events **prior** to writing a schedule. Once a schedule is written, workload cannot be adjusted and you can compare targeted workload versus scheduled workload.

#### Process

This job aid will walk through reviewing workload allocation in the Scheduler tab. **From the main menu:** 

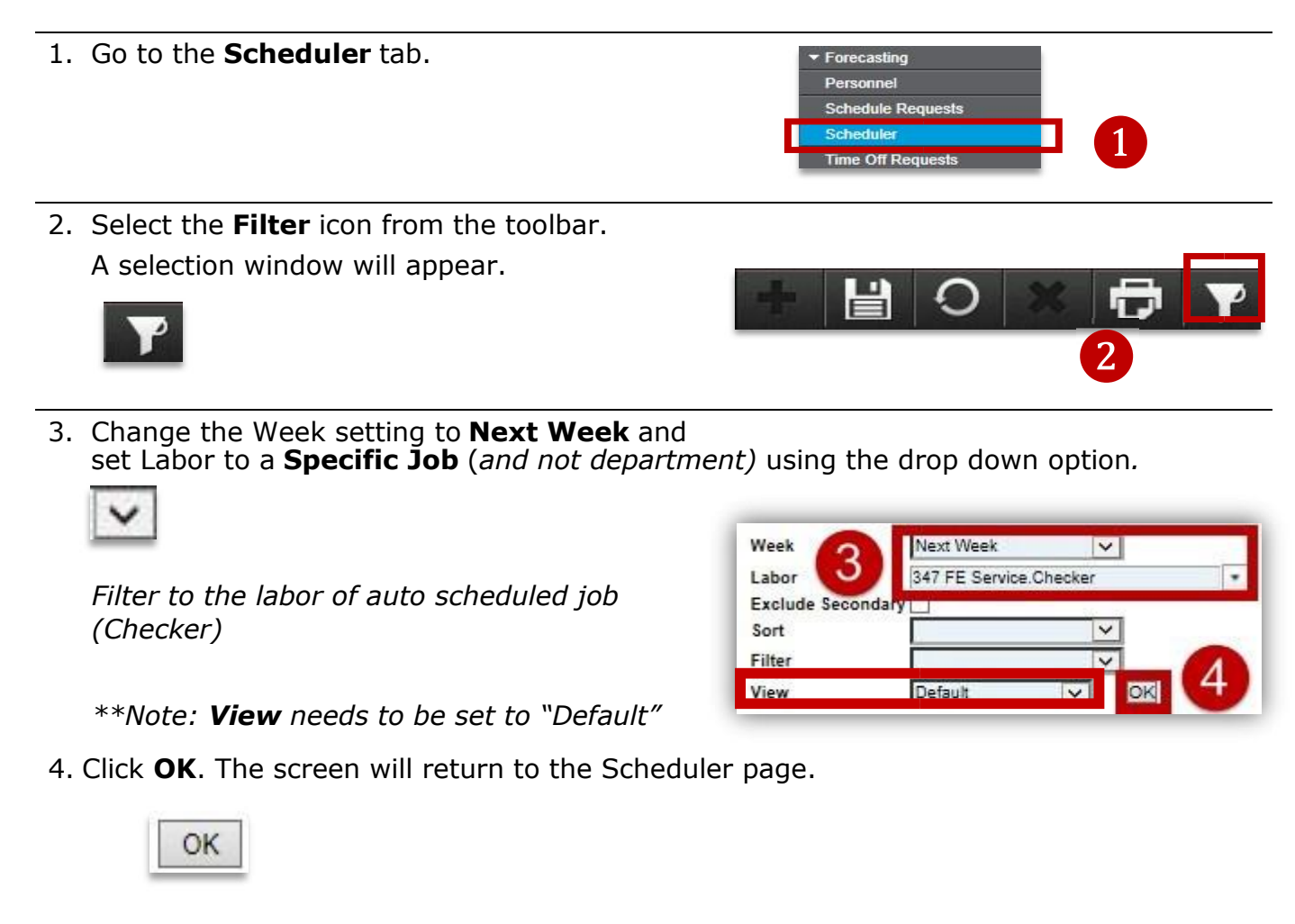

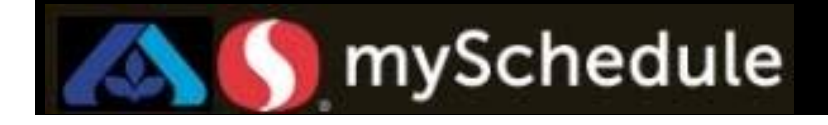

## **Review Workload Allocation (continued)**

5. You need to be on the **View Graph** screen. You can toggle between **Visualizer** and **Graph** by clicking the alternating icons

If viewing **Visualizer**, click the **View Graph** icon to change the view to the graph from the secondary toolbar.

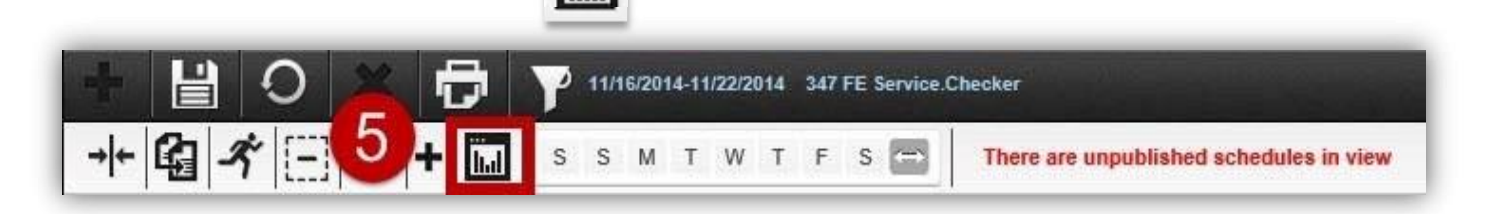

6. View the graph to assess the targeted workload.

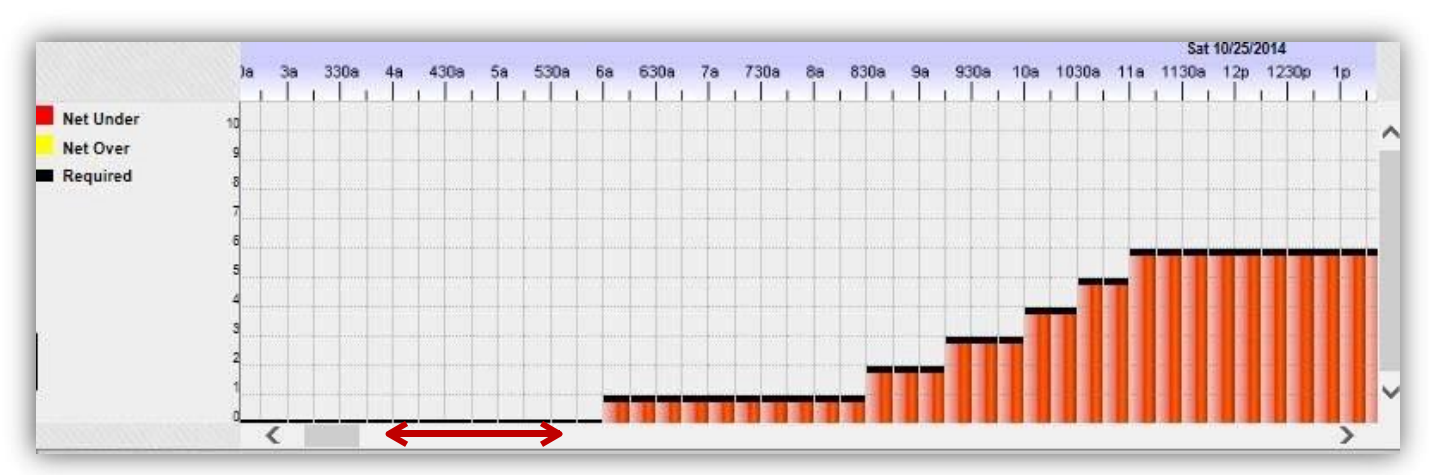

Use the scrollbar to move the graph to different days.

Legend:

□ **Red**: Targeted workload

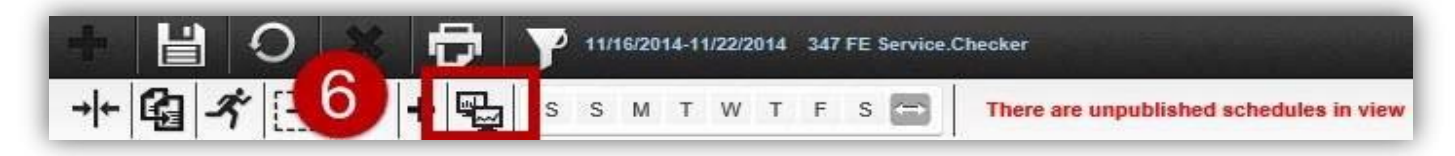

Click Visualizer icon to return to the previous screen

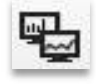

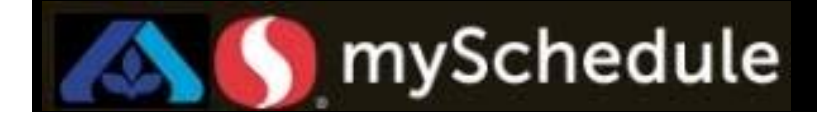

# **Review Workload Allocation (continued)**

The Visualizer will display:

- Scheduled Workload
- Targeted Workload
- Over/Under Workload (Displayed in Red)

Each number represents an employee labor need.

| Name       |   | < P | rima | ary I | abo | or - |   | Sc | h Hr | 5 | E | st.T( | R |   | 11/1 | Sat | 14 |   | 11/1 | Sun<br>16/201 | 4 | 4   | Ma<br>1/17/ | n<br>2014 |     | 11/ | Tue<br>18/20 | 14  |   | 11/1 | Ved<br>9/201 | 4 | 1 | T<br>11/2 | hu<br>0/201 | 4    | 1   | Fi<br>1/21/ | ri<br>2014 |    | 1    | Sat | 014 |     |
|------------|---|-----|------|-------|-----|------|---|----|------|---|---|-------|---|---|------|-----|----|---|------|---------------|---|-----|-------------|-----------|-----|-----|--------------|-----|---|------|--------------|---|---|-----------|-------------|------|-----|-------------|------------|----|------|-----|-----|-----|
|            |   | <   |      |       |     |      |   |    |      |   |   |       |   |   |      |     | 00 |   |      |               |   |     | 1112        | 000       | 777 |     | 27           | 127 |   |      |              |   | - |           |             |      | 177 |             |            | 10 | 1055 | 00  |     | >   |
| Over/Under | 1 | 1   | 1    | 1     | 1   | 1    | 1 | 1  | 1    | 1 | 1 | 4     | 1 |   | 1    | 1   | 2  | 2 | 1    | 2             | 2 | 2 2 | 3           | 3         | 3   | 4   | 3 4          | 4   | 3 | 4    | 3            | 4 | 4 | 3         | 3 3         | 3 (3 | 3   | 3           | 3          | 2  | 2    | 2   | 3 2 |     |
| Farget     | 1 | 1   | 1    | 1     | 1   | 1    | 1 | 1  | 1    | 2 | 2 | 5     | 3 | 3 | 4    | 4   | 5  | 5 | 5    | 6             | 6 | 7 7 | 7           | 7         | 7   | 7   | 7 7          | 7   | 7 | 7    | 7            | 7 | 7 | 7         | 7 8         | 3 8  | 8   | 8           | 8          | 7  | 7    | 7   | 7 6 |     |
| Scheduled  | Þ | 0   | 0    | 0     | 0   | 0    | 0 | 0  | 0    | C | 0 | 0     | 0 | 0 | 0    | 0   | 0  | 0 | 0    | 0             | 0 | 0 0 | 0           | 0         | 0   | 0 1 | 5 0          | 0   | 0 | 0    | 0            | 0 | D | 0         | 0 0         |      | 0 0 | 0           | 0          | 0  | 0    | 0   | 0 0 | ) ( |

Look over the Workload and determine whether an adjustment needs to be made for a special event or changes to operating hours.

7. If an adjustment is needed fill out the Workload adjustment form and submit to your Division specific contact. \* Form attached in Job Aids with examples.

|                         | Empo                                                                                                    | wer Workload A                                                                             | djustment Re              | quest Form      | l                 |                    |
|-------------------------|----------------------------------------------------------------------------------------------------|--------------------------------------------------------------------------------------------|---------------------------|-----------------|-------------------|--------------------|
| Purpose:                | To allow specific 1/4 hour workload                                                                                                    | adjustments to meet unique staf                                                            | fing circumstnaces throug | hout the year.  |                   |                    |
| Authorized<br>Personnel | Approved adjustments can only be p                                                                                                    | erformed by Labor Managers, FE                                                             | Operations Team and Dist  | trict Managers. |                   |                    |
| Requirements:           | <ol> <li>No workload adjustments will be</li> <li>Sales forecast must be completed</li> <li>Target Hours must be set and lab</li> </ol> | e authorized after a schedule is w<br>d for requested dates.<br>oor already re-calculated. | rritten.                  |                 |                   |                    |
| Warning:                | Once submitted, adjustments will be<br>*Re-calculating Labor<br>*Adjusting Sales Forecasts                                              | erased when:                                                                               |                           |                 |                   |                    |
| <b>Requesting Store</b> | Reason for Request                                                                                                    | Person Requesting Adjustment                                                               | Date Needing Adjustment   | Job to Adjust   | Time 0:00 - 23:45 | Workload Requested |
| 1234                    | \$5 Friday additional staffing                                                                                                    | Howard Wolowitz                                                                            | 6/15/2018                 | Checker         | 09:00-19:00       | 5                  |
| 1234                    | Thanksgiving Early Close                                                                                                    | Sheldon Cooper                                                                             | 11/24/2018                | Courtesy Clerk  | 17:00-00:00       | 0                  |
| 1234                    | Re-Grand Opening                                                                                                    | Leonard Hofsteter                                                                          | 7/4/2018                  | Coffee Clerk    | 06:00-14:00       | 3                  |
|                         |                                                                                                    |                                                                                            |                           | Checker         | 10:00-12:30       | 7                  |
| 1234                    | BSU pre-game rush                                                                                                    |                                                                                            |                           | Courtesy Clerk  | 10:00-12:30       | 5                  |
|                         |                                                                                                    |                                                                                            |                           | Checker         | 12:30 - 16:00     | 2                  |
| 1234                    | BSU game slowdown                                                                                                    | Leonard Hofsteter                                                                          | 9/18/2018                 | Courtesy Clerk  | 12:30 - 16:00     | 2                  |

Note:

- 1. No workload adjustments will be authorized after a schedule is written.
- 2. Sales forecast must be completed for requested dates.
- 3. Target Hours must be set and labor already re-calculated.

Division staff will make necessary adjustments and notify store of completion. Store will need to verify workload adjustment in the visualizer.

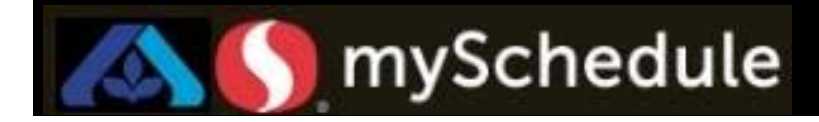

## **Review Workload Allocation (continued)**

When returning to the Visualizer screen the system will default you back to Sunday.

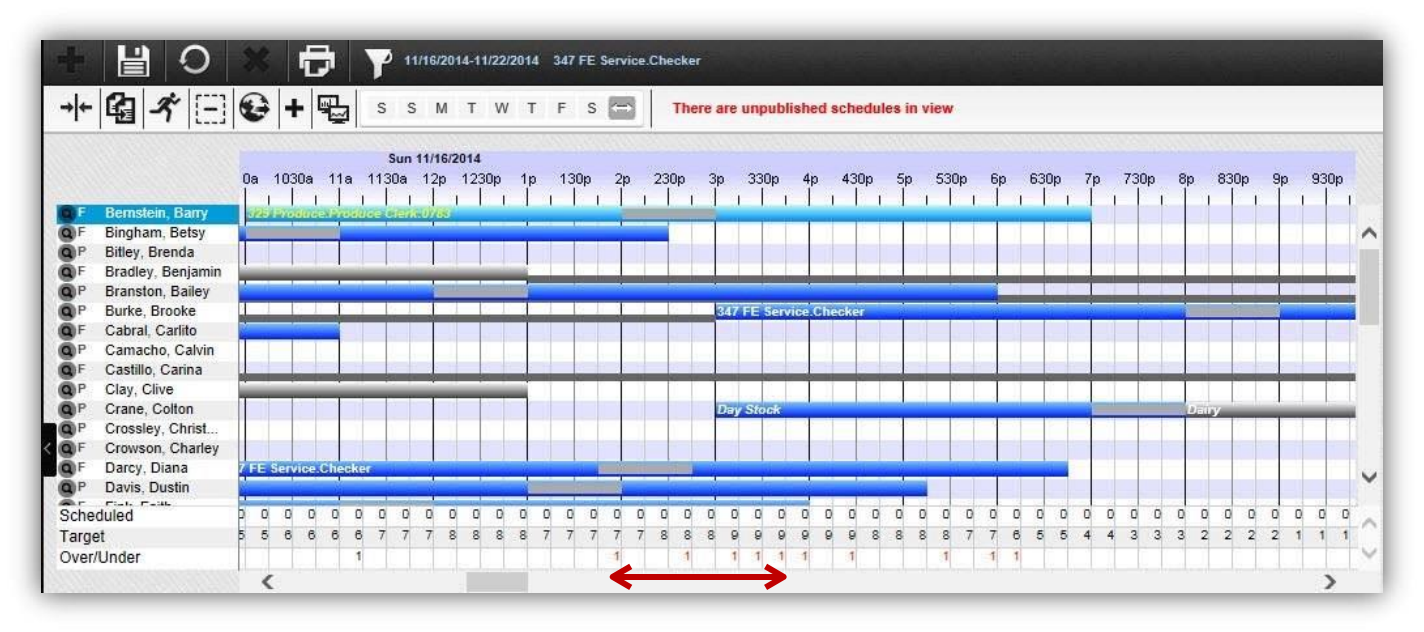

Use the scrollbar to move the visualizer to the appropriate different day.

The Workload that was edited now appears and the Targeted Hours will be reflected with the new manual workload.

| Ar rateriate |   |   | T |   |   |   | - In | 1 |   |   |   |   | _1 |   | - 1 |   |   |   |   | 1 |   | 1 |   | 1 |   | 1 |   | 1 |   | Ц. |   | 1 |   | -1 |   | _1 |   | 1 | i l |   |   | - 1 | : |   |   |   |   |   |
|--------------|---|---|---|---|---|---|------|---|---|---|---|---|----|---|-----|---|---|---|---|---|---|---|---|---|---|---|---|---|---|----|---|---|---|----|---|----|---|---|-----|---|---|-----|---|---|---|---|---|---|
| Scheduled    |   | 3 | 0 | 0 | 0 | 0 | 0    | 0 | 0 | 0 | 0 | 0 | 0  | 0 | 0   | 0 | 0 | 0 | I | 0 | 0 | 0 | 0 | 0 | 0 | 0 | 0 | 0 | 0 | 0  | 0 | 0 | 0 | 0  | 0 | 0  | 0 | 0 | 0   | 0 | 0 | 0   | 0 | 0 | 0 | 0 | 0 | ۵ |
| Target       | 1 | 1 | 1 | 1 | 1 | 1 | 1    | 1 | 2 | 2 | 5 | 3 | 3  | 4 | 4   | 5 | 5 | 4 | I | 7 | 7 | 7 | 7 | 7 | 7 | 7 | 7 | 7 | 7 | 7  | 7 | 7 | 7 | 7  | 7 | 8  | 8 | 8 | 8   | 8 | 7 | 7   | 7 | 7 | 6 | 6 | 5 | ŧ |
| Over/Under   | 1 | 1 | 1 | 1 | 1 | 1 | 1    | 1 | 1 | 1 | 4 | 1 |    | 1 | 1   | 2 | 2 |   | I | 2 | 2 | 3 | 3 | 3 | 4 | 3 | 4 | 4 | 3 | 4  | 3 | 4 | 4 | 3  | 3 | 3  | 3 | 3 | 3   | 3 | 2 | 2   | 2 | 3 | 2 | 2 | 3 | 4 |

WARNING: After the Workload is adjusted DO NOT Recalculate Labor Hours or adjust Sales Forecasts. Doing so will erase any adjustments previously made to the schedule.

Auto schedule will schedule to the adjusted workload